## SERVIZIO VPN: ISTRUZIONI PER L'INSTALLAZIONE DI FORTICLIENT IN iOS

Per accedere al servizio VPN su uno smartphone con sistema operativo iOS, installa e configura l'app FortiClient eseguendo i passaggi illustrati di seguito:

**1.** Apri l'App Store di Apple, cerca la app FortiClient VPN e procedi all'installazione.

| all TIM 🗢                                     | 08:36                                             | e                            | 46% 💽     |
|-----------------------------------------------|---------------------------------------------------|------------------------------|-----------|
| Cerca                                         |                                                   |                              |           |
|                                               | FortiClie<br>Fortinet                             | nt VPN                       | ₾         |
| <b>2,2 ★★</b> ☆<br>5 valutazioni              | 유학                                                |                              | 4+<br>Età |
| 🛛 Zetlinga 🅈                                  | 234 Per                                           | Contract P                   | 234 PM    |
| VPN                                           |                                                   | <ul> <li>ARE Corr</li> </ul> | iguration |
| UPSRADE TO THE FULL T<br>PEXTURES INO RECEIVE | VERSION TO RECESS ADDITIONAL<br>TECHNICAL SUPPORT | USER VPN SATE                | 687       |
| Connections                                   | select connection >                               | ssidemo                      |           |
| VPN                                           |                                                   |                              |           |
| Status                                        |                                                   |                              |           |
|                                               |                                                   |                              |           |
|                                               | 9 📚                                               |                              | Q         |
| Oggi Gio                                      | ichi App                                          | Arcade                       | Cerce     |

## **2.** Avvia la app.

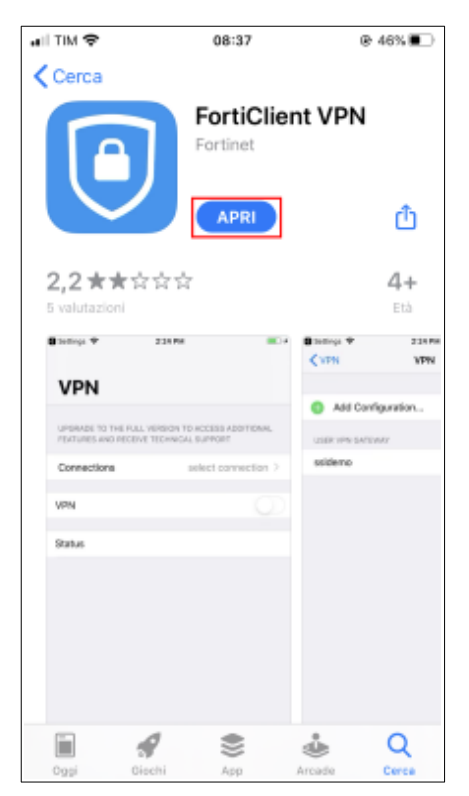

**3.** Accetta le condizioni della politica sulla privacy.

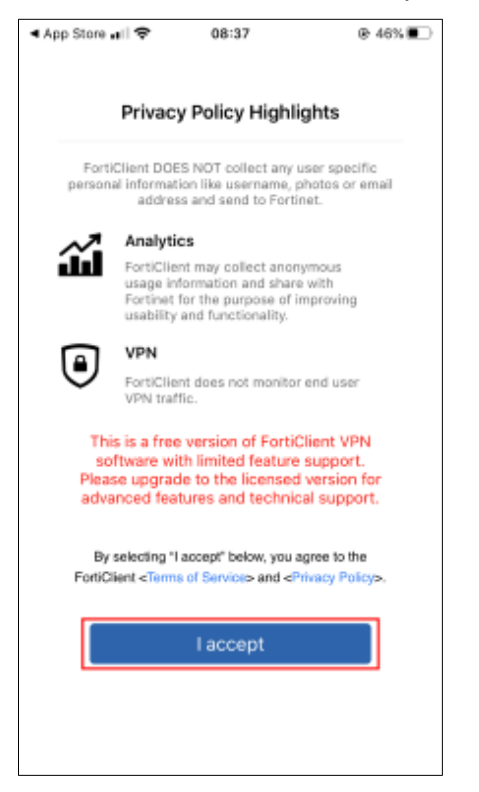

4. Consenti all'app FortiClient VPN di aggiungere delle configurazioni VPN.

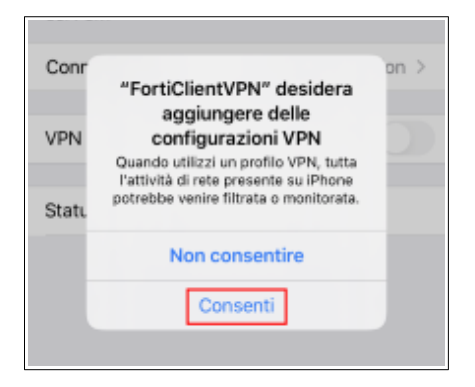

## 5. Seleziona l'opzione Connections - select connection.

| 4 Impostazioni 📶 🗢                                    | 08:37                     | @ 46% 🔳               |
|-------------------------------------------------------|---------------------------|-----------------------|
| VPN                                                   |                           |                       |
| UPGRADE TO THE FULL<br>ADDITIONAL FEATURES<br>SUPPORT | VERSION TO<br>AND RECEIVE | ACCESS<br>E TECHNICAL |
| Compare times                                         |                           |                       |
| Connections                                           | selec                     | t connection >        |
| VPN                                                   | selec                     | t connection >        |
| VPN<br>Status                                         | selec                     | t connection >        |

## 6. Scegli l'opzione Add configuration.

| 🖣 Impostazioni 🚛 🗢 | 08:38         | @ 46% 🔳 |
|--------------------|---------------|---------|
| < VPN              | VPN           | Done    |
| Add Configu        | ration        |         |
| Scan QR Co         | de to add VPN | N       |
| USER VPN GATEWAY   |               |         |

**7.** Inserisci i parametri di configurazione come nell'immagine seguente e poi premi **Save** in alto a destra. Al parametro *User*, devi inserire il tuo nome utente delle Credenziali Uniche di Ateneo (es: ab980003).

| < Impostazioni 💵 | 08:39              | @ 45% 🔳       |
|------------------|--------------------|---------------|
| Cancel           | Add/Edit VPN       | Save          |
| ACCOUNT INFO     |                    |               |
| Name             |                    | UniPG VPN     |
| Host             |                    | vpn1.unipg.it |
| Port             |                    | 443           |
| User             |                    | 1.780000      |
| SERVER CERTIFIC  | ATE                |               |
| Hide invalid ce  | ertificate warning |               |
| CLIENT CERTIFIC  | ATE                |               |
| Use Certificate  | e                  |               |
|                  |                    |               |
| (C)<br>VPN       |                    | About         |

8. Premi Done in alto a destra per confermare.

| < Impostazioni 🚛 🗢 | 08:40        |       |
|--------------------|--------------|-------|
| <b>〈</b> VPN       | VPN          | Done  |
|                    |              |       |
| 🕂 Add Configu      | ration       |       |
| 🕒 Scan QR Co       | de to add VP | 'N    |
| USER VPN GATEWAY   |              |       |
| UniPG VPN          |              | ~     |
|                    |              |       |
|                    |              |       |
|                    |              |       |
|                    |              |       |
|                    |              |       |
|                    |              |       |
|                    |              |       |
|                    |              |       |
| a                  |              | =     |
| VPN                |              | About |

**9.** Inserisci la password delle tue Credenziali Uniche di Ateneo e premi **OK**.

| all TIM 4                | ₽ 0                                           | 8:40                                | @ 45% 💽    |
|--------------------------|-----------------------------------------------|-------------------------------------|------------|
|                          | v                                             | PN                                  |            |
| UPGRA<br>ADDITI<br>SUPPO | IDE TO THE FULL VE<br>ONAL FEATURES AN<br>IRT | RSION TO ACCESS<br>ID RECEIVE TECHN | S<br>IICAL |
| Conn                     | ections                                       | UniPo                               | G VPN >    |
| VPN                      |                                               |                                     |            |
| Save                     | Username                                      | and password                        | D          |
| Statu                    | password                                      |                                     | •          |
|                          | Cancel                                        | ОК                                  |            |
|                          |                                               |                                     |            |
|                          |                                               |                                     |            |
|                          |                                               |                                     |            |
|                          |                                               |                                     |            |
|                          | (A)<br>VPN                                    | Abau                                |            |

**10.** A questo punto, FortiClient ti conferma che sei connesso: puoi aprire un browser e iniziare a navigare.

| 🚛 TIM 🗢 📼                                         | 08:41                              | @ 45% 🔳            |
|---------------------------------------------------|------------------------------------|--------------------|
|                                                   | VPN                                |                    |
| UPGRADE TO THE FU<br>ADDITIONAL FEATUR<br>SUPPORT | ILL VERSION TO A<br>ES AND RECEIVE | CCESS<br>TECHNICAL |
| Connections                                       |                                    | UniPG VPN >        |
|                                                   |                                    |                    |
| VPN                                               |                                    |                    |
|                                                   |                                    |                    |
| Save Password                                     |                                    |                    |
|                                                   |                                    |                    |
| Status                                            | Cor                                | nnected 🖵          |
| IP                                                | 1                                  | 41.250.194.11      |
| Duration                                          |                                    | 00:00:04           |
| Sent                                              |                                    | 780                |
| Received                                          |                                    | 1471               |
|                                                   |                                    |                    |
|                                                   |                                    |                    |
| VPN                                               |                                    | About              |

**11.** Per le successive connessioni, è sufficiente aprire la app con un tocco sulla sua icona, scorrere il cursore **VPN**, inserire la password delle Credenziali Uniche di Ateneo e premere **OK**.

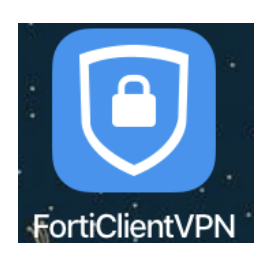

| ail Tim 🗢                                  | 08:41                                         | ֎ 45% ■            |
|--------------------------------------------|-----------------------------------------------|--------------------|
| VPN                                        |                                               |                    |
| UPGRADE TO TH<br>ADDITIONAL FE/<br>SUPPORT | HE FULL VERSION TO AN<br>ATURES AND RECEIVE T | CCESS<br>TECHNICAL |
| Connections                                | l                                             | JniPG VPN >        |
| VPN                                        |                                               | 0                  |
| Save Passwo                                | rd                                            |                    |
| Status                                     | Discor                                        | nected 🖵           |
|                                            |                                               |                    |
|                                            |                                               |                    |
|                                            |                                               |                    |
| ٥                                          |                                               | =                  |